## Mailadres portaal wijzigen

STAP 1. Ga naar onze website *www.huisartspraktijkjbsanders.nl* en log op in door op **Inloggen** te klikken. Volg de normale inlogprocedure zoals in het scherm verschijnt.

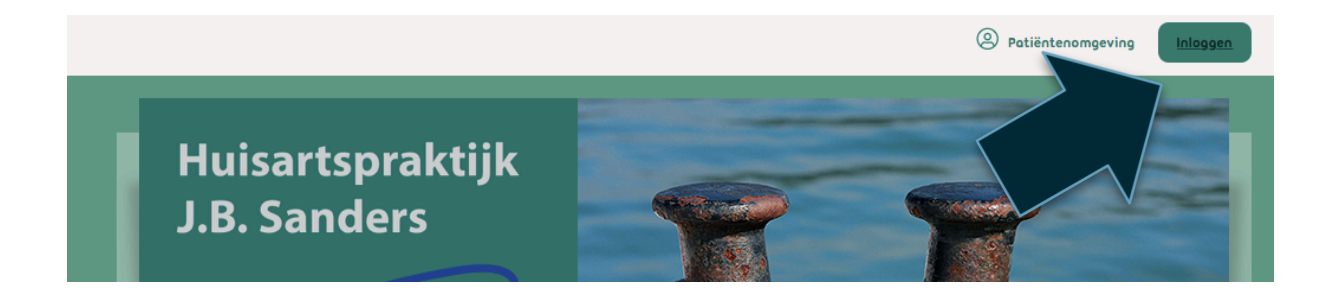

STAP 2. Klik rechtsboven in op profiel en daarna op mijn gegevens

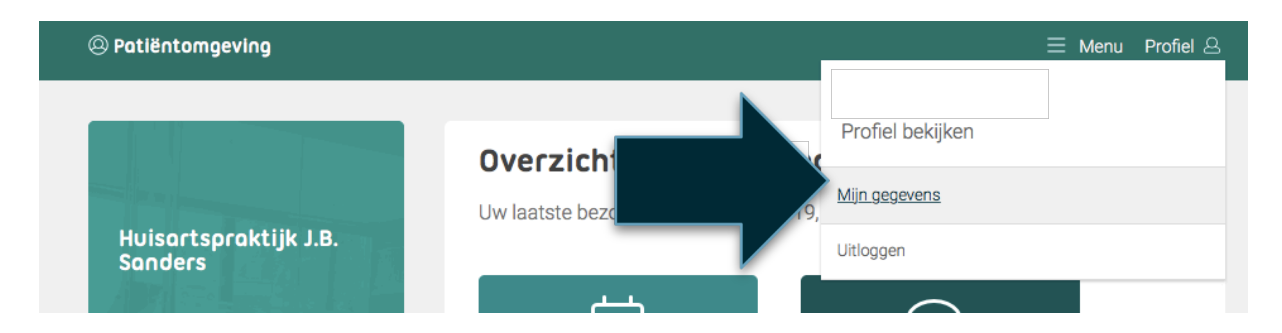

## STAP 3. Klik op Accountinstellingen

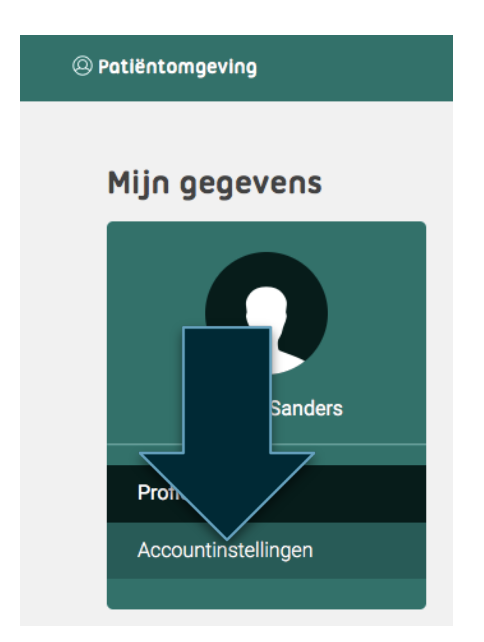

## STAP 4. Klik op E-mailadres wijzigen.

| Patiëntomgeving     |                              |
|---------------------|------------------------------|
| Mijn gegevens       |                              |
|                     | E-maila tec<br>E-maila tec   |
| Profiel             | Huidig wachtwoord            |
| Accountinstellingen | ✓ <u>Wachtwoord wijzigen</u> |

STAP 5. Vul hier ter controle nogmaals het wachtwoord in en vervolgens het nieuwe mailadres. Klik daarna op **E-Mailadres verifiëeren.** 

| @ Patiëntomgeving   |                                                                        | ≡ ме |
|---------------------|------------------------------------------------------------------------|------|
| Mijn gegevens       |                                                                        |      |
|                     | Inloggegevens<br>E-mailadres                                           |      |
|                     | Wachtwoord                                                             |      |
| Profiel             | Om veiligheidsrederen vragen we u eerst om uw wachtwoord in te vullen. |      |
| Accountinstellingen | Nieuw e-m                                                              |      |
|                     | gebruikersnaam.  Annuleren E-mailadres verifiëren                      |      |

Er wordt nu een mailt verstuurd naar het nieuwe mailadres met een nieuwe code. Open dze e-mail en voer de code in. Let op deze code is maar 1 uur geldig. Nadat u deze code heeft ingevoerd is het mailaders gewijzigd. U kunt voortaan met dit nieuwe mailadres inloggen en gebruik maken van de diensten op het portaal.

| Verificatiecode verstuurd via e                                                                                                    | e-mail               |  |
|----------------------------------------------------------------------------------------------------|----------------------|--|
| E-mailadres verifiëren                                                                                                    |                      |  |
| Er is zojuist een mail verstuurd naar: <b>marloessanders@izit.nl</b> . In deze mail vindt u<br>een code om uw nieuwe e-mailadres te verifiëren en definitief op te slaan. |                      |  |
| Open de e-mail die u van ons heeft gehad en neem de verificatiecode over in het veld hieronder.                                                                           |                      |  |
| Verificatiecode                                                                                                    |                      |  |
|                                                                                                    |                      |  |
|                                                                                                    | Annuleren Verifiëren |  |

Heeft u vragen over het aanpassen van uw wachtwoord of het inloggen? Neem dan contact op via het contactformulier op onze website.